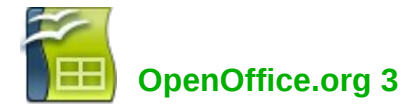

# Karta rychlé nápovědy

### www.openoffice.cz

# **OpenOffice.org** Calc

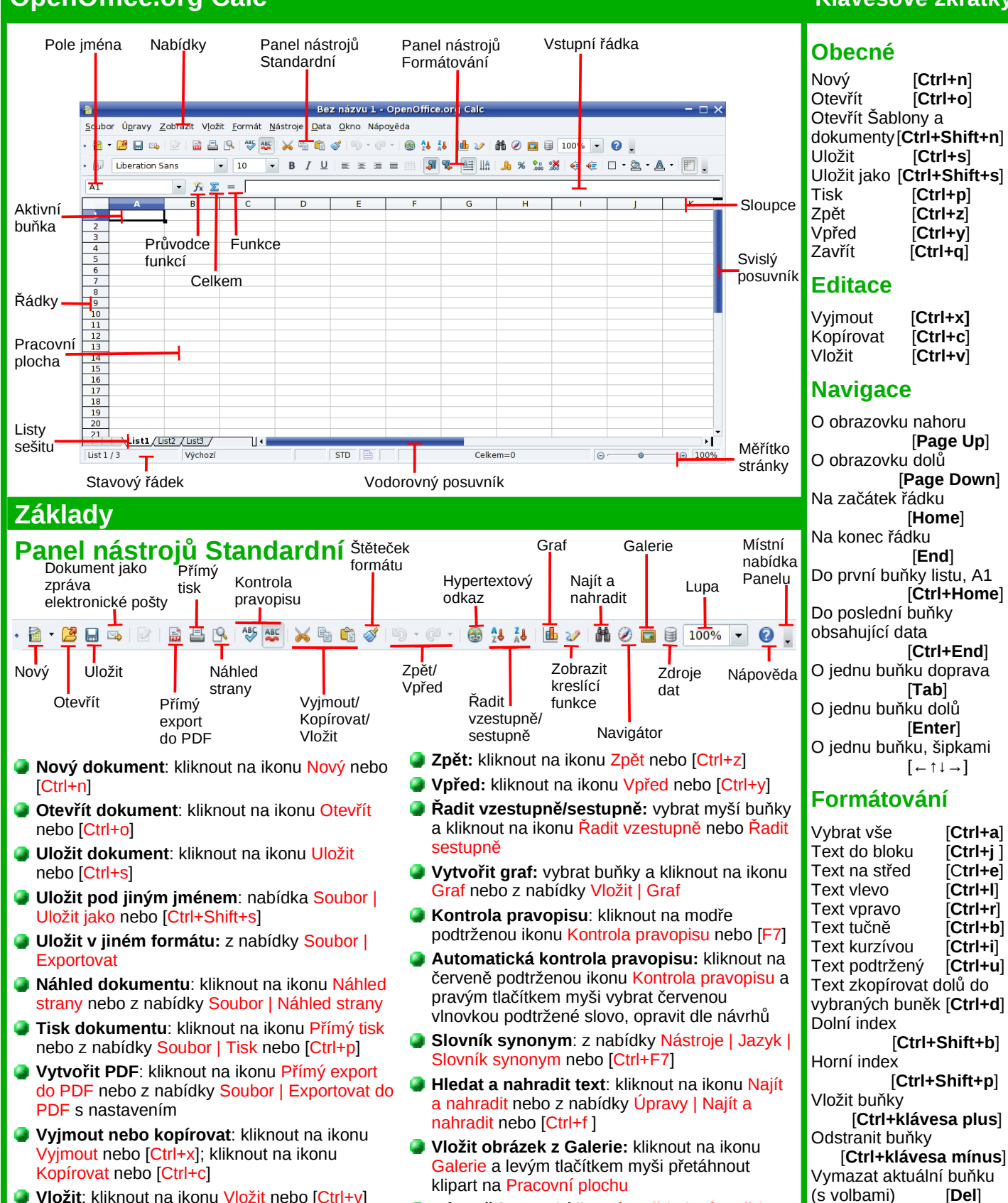

- Nápověda: z nabídky Nápověda | Nápověda OpenOffice.org nebo [F1]
- Zmenšit/zvětšit náhled Pracovní plochy: na Stavovém řádku posuvníkem Měřítka stránky zmenšit [-] nebo zvětšit [+] Pracovní plochu nebo kliknout přímo na [-] nebo [+]

### Klávesové zkratky

#### [Ctrl+n] [Ctrl+o] Otevřít Šablony a dokumenty [Ctrl+Shift+n] [Ctrl+s] Uložit jako [Ctrl+Shift+s] [Ctrl+p] [Ctrl+z] [Ctrl+y] [Ctrl+q] Editace [Ctrl+x] [Ctrl+c] [Ctrl+v] Navigace O obrazovku nahoru [Page Up] O obrazovku dolů [Page Down]

[Home]

[End]

[Ctrl+Home]

[Ctrl+End]

[Tab]

[Enter]

 $\left[\leftarrow\uparrow\downarrow\rightarrow\right]$ 

[Ctrl+a]

[Ctrl+j]

[Ctrl+e] [Ctrl+l]

[Ctrl+r]

[Ctrl+b]

[Ctrl+i]

[Ctrl+u]

[Ctrl+Shift+b]

[Ctrl+Shift+p]

[Del]

[Backspace]

Vymazat obsah buňky

vkládáním textu [Insert]

Přepnout mezi

přepisováním a

- Vložit: kliknout na ikonu Vložit nebo [Ctrl+v]
- Vložit jinak: nabídka Úpravy | Vložit jinak nebo [Ctrl+Shift+v]
- Skrýt/Odkrýt ikony na Panelech: kliknout na černý trojúhelník Místní nabídky panelu Viditelná tlačítka a zaškrtnout/odškrtnouť vedle názvu ikony

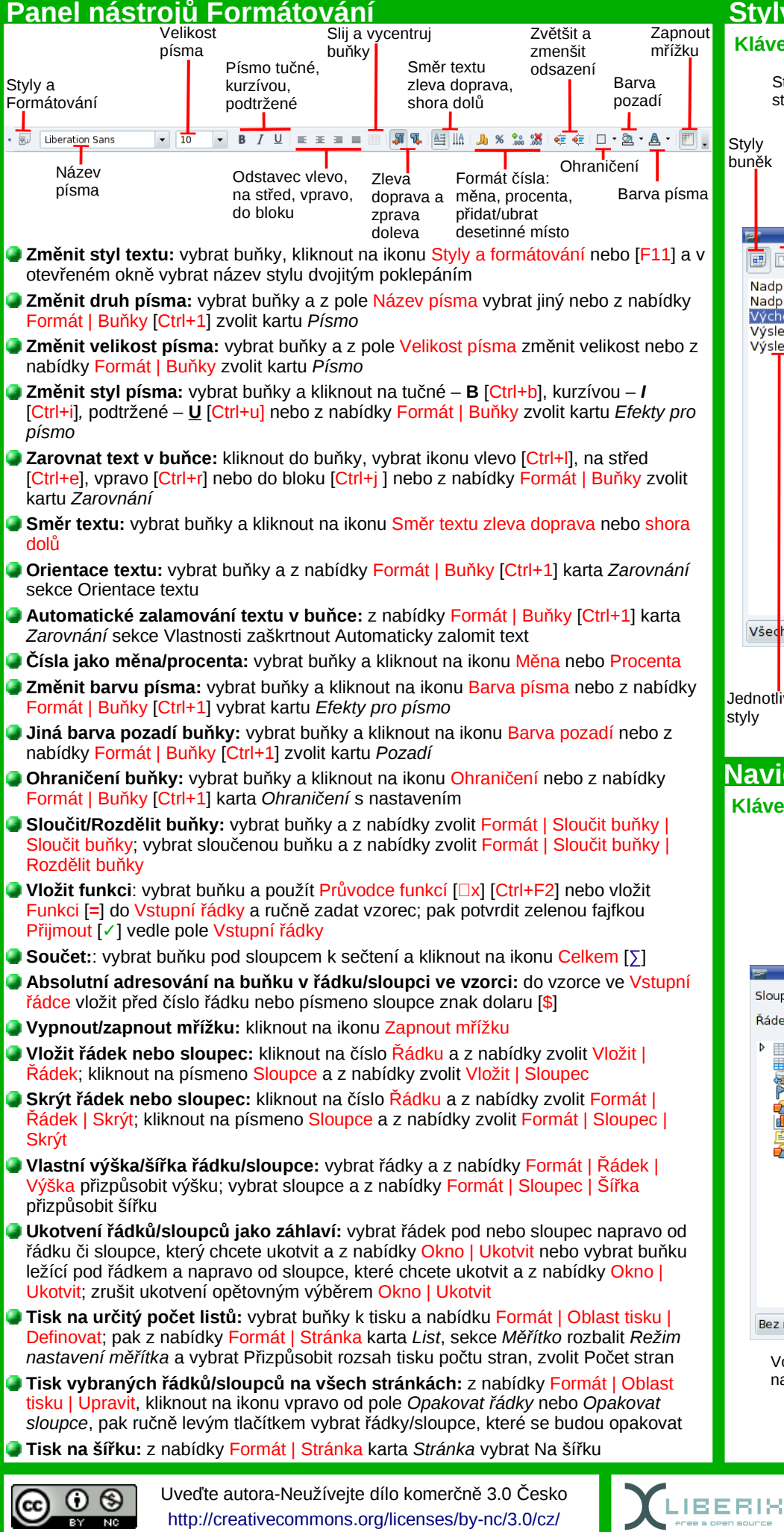

# <u>Styly a formátování</u>

Klávesová zkratka [F11]

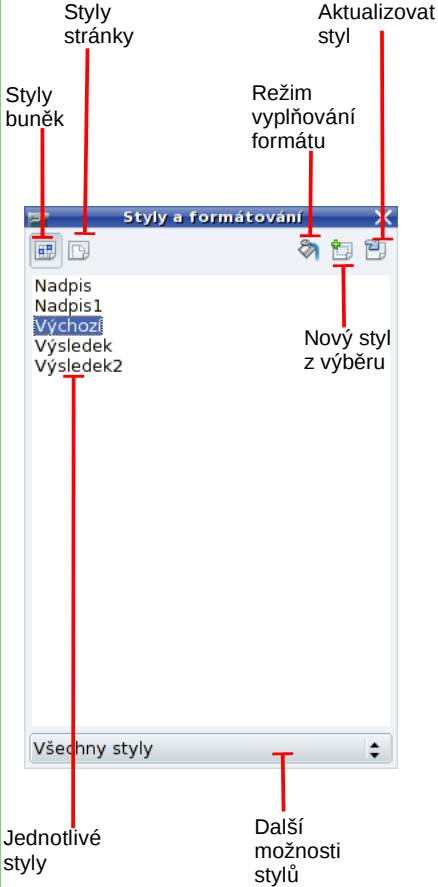

## <u>Navigátor</u>

Klávesová zkratka [F5]

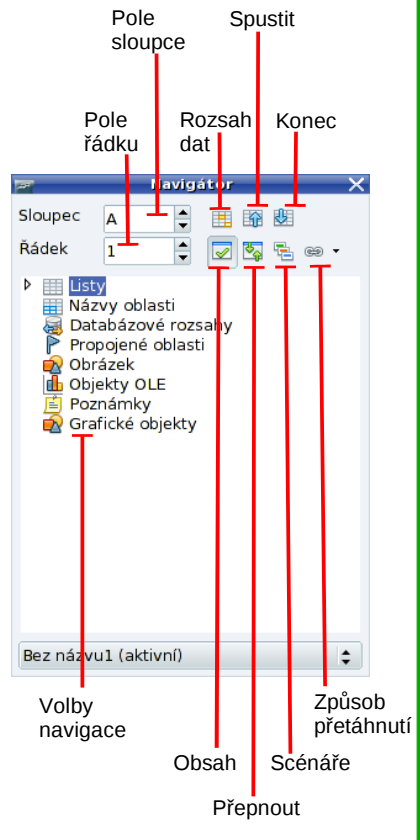

Pro Liberix, o.p.s. vyrobila Irena Šafářová; irena.safarova@liberix.cz